## 来款查询流程

## 1. 进入智慧财务网上综合服务平台

http://cwxt.lnu.edu.cn/login

|  | 智慧财务网上综合服务平台 |                             |                |  |  |  |  |
|--|--------------|-----------------------------|----------------|--|--|--|--|
|  |              | 用户登录                        |                |  |  |  |  |
|  |              | A 4559                      |                |  |  |  |  |
|  |              |                             | 5678           |  |  |  |  |
|  |              | ŝ                           | Ž <del>T</del> |  |  |  |  |
|  |              | 建议浏览器: 🜍 谷歌<br>360浏览器请使用极速棒 | ● 火狐<br>莫式     |  |  |  |  |
|  |              |                             | 志记密码           |  |  |  |  |

## 2. 点击经费查询

| 0             | 登録大考<br>Lucong University<br>Financial C | S网上综合服务平台<br>Dnline Integrated Service Platform |             |            |             |
|---------------|------------------------------------------|-------------------------------------------------|-------------|------------|-------------|
| <b>谷</b> 首页   | 常用应用                                     |                                                 |             |            | 全局系统搜索 Q    |
| •(1) 通知       |                                          |                                                 | $\frown$    |            |             |
| ▲ 智慧查询        | <b>反</b> 经费查询                            | 「耳」工薪汇总                                         | 来款查询        | ▶ 个人所得税    | 我的项目        |
| 🎒 网报net       |                                          |                                                 | $\sim$      |            | - 林林 1 日佐良式 |
| 👗 收入申报        | 借款                                       | 日常报销                                            | 国内差旅报销      | 资产报销       | <b>2</b> 集  |
| 💣 支付平台        | ● 一件 共有 三 3                              |                                                 | • 校外人员劳务申   | ●● 其他工薪收入录 |             |
| 🐔 授权管理        |                                          |                                                 | ▲ 服录入       | λ          |             |
| 🗾 审批系统        | <b>C</b> 授权日志一览                          | <b>白</b> : 待审批                                  | <b>日</b> 市批 |            |             |
| <b>び</b> 预算申报 |                                          |                                                 |             |            |             |
| 🖨 差旅系统        |                                          |                                                 |             |            |             |
| 合同管理          |                                          |                                                 |             |            |             |

## 3. 查到款项, 点击打印, 作为落账的来款材料

| しiaoning University | <b>-</b> 22 / 3  | 来数信息 / 来歌    | 查询         |       |                       |        |                               |                      |          |             |              |           | 🌣 😩 Z@#   |
|---------------------|------------------|--------------|------------|-------|-----------------------|--------|-------------------------------|----------------------|----------|-------------|--------------|-----------|-----------|
| A 1650X             | *269             |              |            |       |                       |        |                               |                      |          |             | ()<br>()     |           |           |
| 兼方信息                | 起始日期: 5          | 2023-01-01   |            | 到款金额: |                       | 0 至    | 0<br>元                        | ⇒ 来款单位:              | 可使用%模糊查找 | 1、例如:上海水研究所 |              |           |           |
| . Taan              | 截止日期: 8          | 2023-10-12   |            | 来款类型: | 全部                    | ⇒ 银行名称 | 2: 全部                         | 一用建包含: 可接用亚语         | 明途       |             |              |           |           |
|                     | 检查结果 和过非。因为世纪col |              |            |       |                       |        |                               |                      |          | 日 寻出Excel [ | 195 df 🔒 FID |           |           |
| ■ 未款信息              | 流水号              | 来款日期         | 凭证日期       | 凭证编号  | 对冲号                   | 银行     | 银行账号                          | 来数单位                 | 结算单号     | 到款金額        | 余級           | 来歌类型 来歌状态 | 操作        |
| *******             | 202310110002     | 2023-10-10   |            |       |                       | 建设银行   | 21001423801050002643-<br>0001 | 财付通支付科技有限公司          |          | 186,700.00  | 186,700.00   | 未处理       |           |
|                     | 202310110018     | 8 2023-10-10 |            |       |                       | 建设银行   | 21001423801050002643-<br>0001 | 辽宁大学校园卡代政代付资金归<br>集户 |          | 23,746.89   | 23,746.89    | 未处理       | 账务回单 银行回单 |
|                     | 202310110017     | 2023-10-10   | 2023-10-11 | 01465 | 2023100024090146<br>5 | 建设银行   | 21001423801050002643-<br>0001 | 達云港花果山市政公用工程有限<br>公司 |          | 225,000.00  | 225,000.00   | 转暂存       | 账务回单 银行回单 |
|                     | 202310110016     | 6 2023-10-10 | 2023-10-11 | 01465 | 2023100022090146<br>5 | 建设银行   | 21001423801050002643-<br>0001 | 车框程                  | 00155952 | 1,500.00    | 1,500.00     | 转暂存       | 账务回单 银行回单 |
|                     | 202310110015     | 2023-10-10   | 2023-10-11 | 01465 | 2023100020090146<br>5 | 建设银行   | 21001423801050002643-<br>0001 | 中共沈阳市委宣传部            |          | 3,000.00    | 3,000.00     | 转暂存       | 账务回单 银行回单 |
|                     | 202310110014     | 2023-10-10   | 2023-10-11 | 01465 | 2023100018090146<br>5 | 建设银行   | 21001423801050002643-<br>0001 | 中共沈阳市委宣传部            |          | 3,000.00    | 3,000.00     | 转暂存       | 账务回单 银行回单 |
|                     | 202310110013     | 2023-10-10   | 2023-10-11 | 01465 | 2023100016090146      | 建设银行   | 21001423801050002643-         | 中国铁路沈阳局集团有限公司沈       |          | 1,500.00    | 1,500.00     | 转暂存       | 账务回单 银行回单 |